### **Dell Vostro 3670**

Guida all'installazione e specifiche

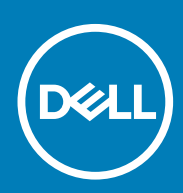

Modello normativo: D19M Tipo normativo: D19M005 June 2020 Rev. A02

#### Messaggi di N.B., Attenzione e Avvertenza

i N.B.: un messaggio N.B. (Nota Bene) indica informazioni importanti che contribuiscono a migliorare l'utilizzo del prodotto.

ATTENZIONE: un messaggio di ATTENZIONE evidenzia la possibilità che si verifichi un danno all'hardware o una perdita di dati ed indica come evitare il problema.

AVVERTENZA: un messaggio di AVVERTENZA evidenzia un potenziale rischio di danni alla proprietà, lesioni personali o morte.

© 2020 Dell Inc. o sue affiliate. Tutti i diritti riservati. Dell, EMC e gli altri marchi sono marchi commerciali di Dell Inc. o delle sue sussidiarie. Gli altri marchi possono essere marchi dei rispettivi proprietari.

## Sommario

| Capitolo 1: Configurare il computer                                                          | 5  |
|----------------------------------------------------------------------------------------------|----|
| Capitolo 2: Telaio                                                                           | 8  |
| ·<br>Viste dello chassis                                                                     | 8  |
| Capitolo 3: Specifiche del sistema                                                           | 10 |
| Specifiche fisiche                                                                           | 10 |
| Informazioni di sistema                                                                      |    |
| Specifiche del sistema operativo                                                             | 11 |
| Specifiche della memoria                                                                     | 11 |
| Specifiche di porte e connettori                                                             |    |
| Specifiche di comunicazione                                                                  | 12 |
| Video                                                                                        |    |
| Specifiche dell'audio                                                                        | 14 |
| Archiviazione                                                                                | 15 |
| Specifiche del processore                                                                    | 15 |
| Combinazioni di archiviazione                                                                | 15 |
| Connettori della scheda di sistema                                                           | 16 |
| Specifiche dell'alimentatore                                                                 |    |
| Hardware di sicurezza                                                                        | 16 |
| Conformità normativa e ambientale                                                            | 16 |
|                                                                                              |    |
| Capitolo 4: Installazione di sistema                                                         | 18 |
| Panoramica sul BIOS                                                                          | 18 |
| Opzioni della schermata General (Generale)                                                   |    |
| Opzioni della schermata System Configuration (Configurazione di sistema)                     | 19 |
| Opzioni della schermata video                                                                |    |
| Opzioni della schermata Security (Sicurezza)                                                 | 21 |
| Opzioni della schermata Secure Boot (Avvio protetto)                                         |    |
| Opzioni schermata Intel Software Guard Extensions (Estensioni di guardia del software Intel) | 22 |
| Opzioni della schermata Performance (Prestazioni)                                            |    |
| Opzioni della schermata Power Management (Risparmio energia)                                 | 23 |
| Opzioni della schermata POST Behavior (Funzionamento del POST)                               | 24 |
| Opzioni della schermata del supporto di virtualizzazione                                     | 25 |
| Opzioni dello schermo senza fili                                                             | 25 |
| Opzioni della schermata Maintenance (Manutenzione)                                           | 25 |
| Opzioni della schermata del registro di sistema                                              | 25 |
| Opzioni di configurazione avanzate                                                           |    |
| Opzioni della schermata di risoluzione del sistema SupportAssist                             |    |
| Capitolo 5: Software                                                                         | 27 |
| Sistemi operativi supportati                                                                 | 27 |
| Download dei driver di                                                                       | 27 |
| Driver del chipset Intel                                                                     | 27 |

| Filtro eventi Intel HID              |  |
|--------------------------------------|--|
| Driver del disco                     |  |
| Driver dell'adattatore dello schermo |  |
| Driver Bluetooth                     |  |
| Driver di rete                       |  |
| Driver audio                         |  |
| Driver di storage                    |  |
| Driver di protezione                 |  |
|                                      |  |
| Capitolo 6: Come ottenere assistenza |  |
| Come contattare Dell                 |  |

### **Configurare il computer**

1

1. Collegare la tastiera e il mouse.

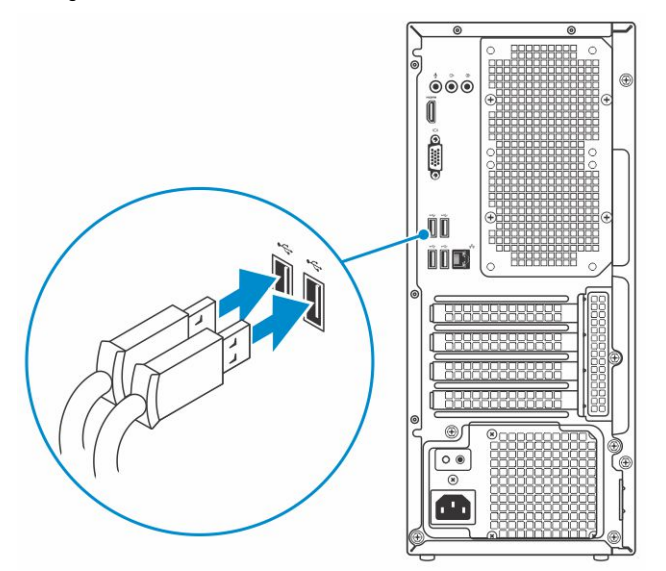

2. Connettersi alla rete tramite un cavo o connettersi a una rete wireless.

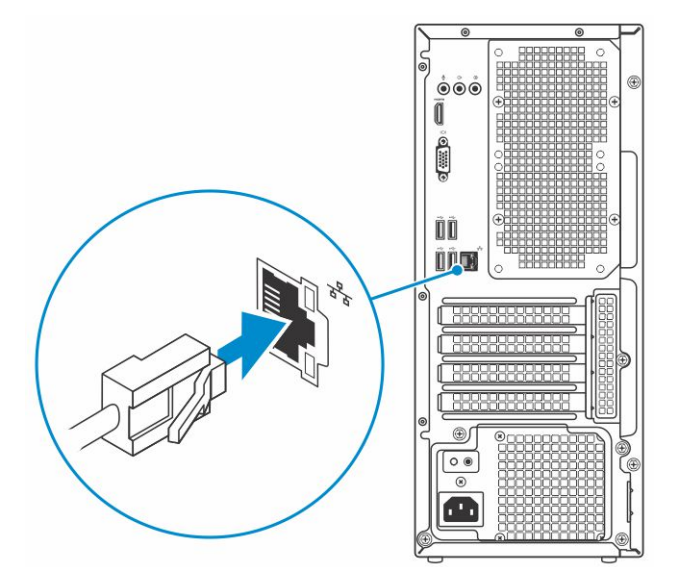

3. Collegare il display.

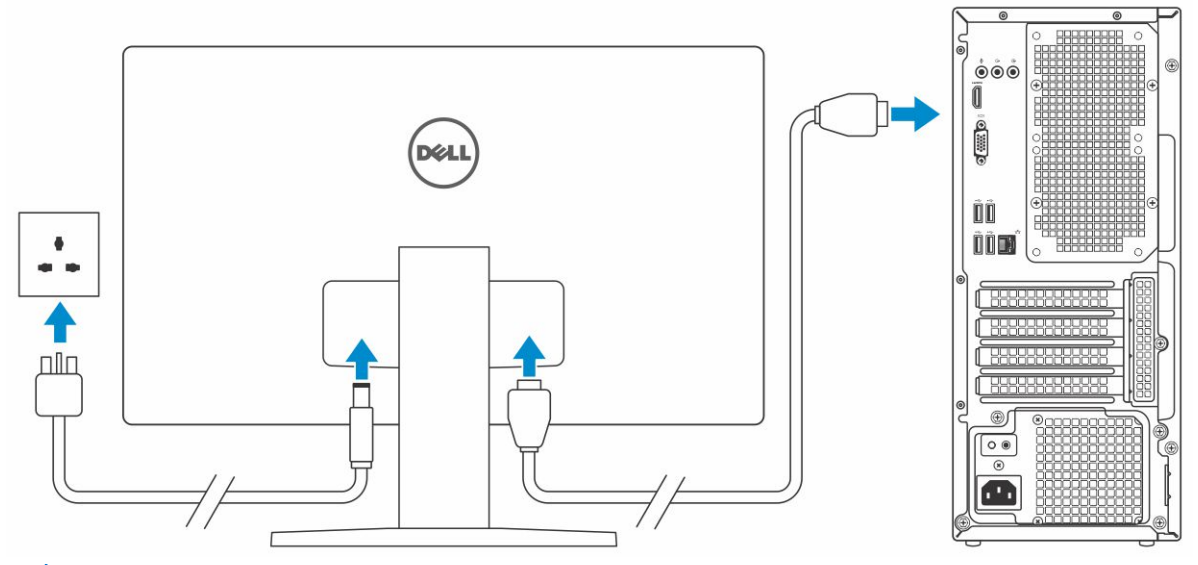

(i) N.B.: Se il computer è stato ordinato completo di scheda grafica dedicata, la porta HDMI e quella del display sul retro del computer sono coperte. Collegare il display alla scheda grafica dedicata.

4. Collegare il cavo di alimentazione.

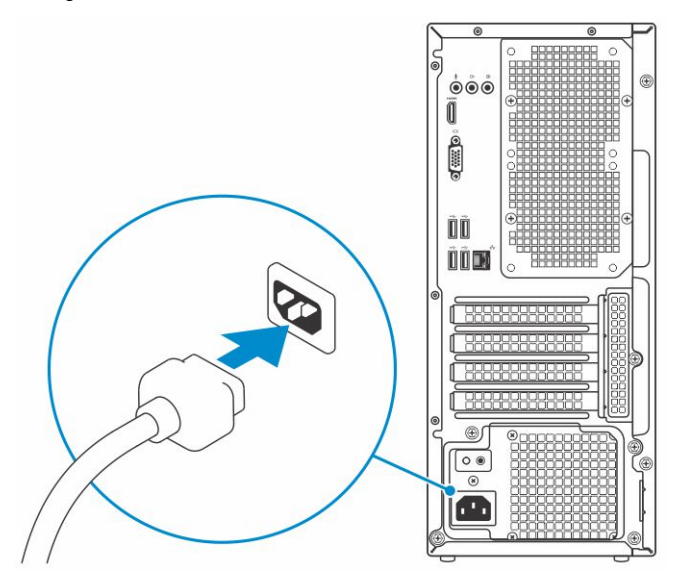

5. Premere il pulsante di alimentazione.

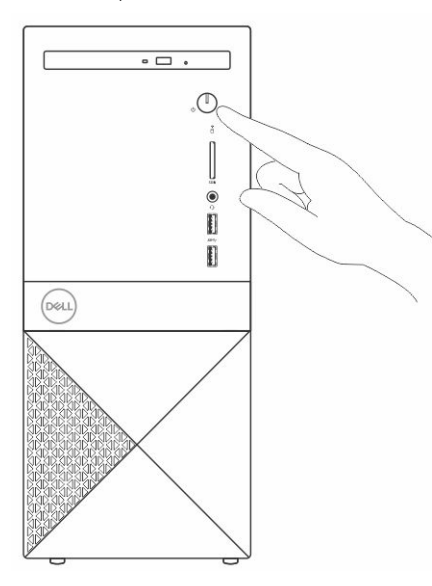

- 6. Seguire le istruzioni visualizzate sullo schermo per completare l'installazione di Windows:
  - **a.** Effettuare la connessione a una rete.

|   | Let's get connected                                                                                             |
|---|----------------------------------------------------------------------------------------------------|
|   | Pick a network and go online to finish setting up this device.                                                  |
|   | Connections                                                                                                    |
|   | Pr Network<br>Connected                                                                                         |
|   | Wi-Fi                                                                                                    |
|   | • ( ; hanned                                                                                                    |
|   | (In second second second second second second second second second second second second second second second se |
|   | •                                                                                                    |
|   | (i,                                                                                                    |
|   | Skip this step                                                                                                  |
|   | Ċ                                                                                                    |
| _ |                                                                                                    |

**b.** Effettuare l'accesso all'account Microsoft o creare un nuovo account.

| Make it yours                                                |         |
|--------------------------------------------------------------|---------|
| Your Microsoft account opens a world of benefits. Learn more |         |
| 1449=02/1                                                    |         |
| Email or phone                                               |         |
| Password                                                     |         |
| Forgot my password<br>No account? Create one!                |         |
| Microsoft privacy statement                                  |         |
|                                                              | Sign in |

7. Individuare le applicazioni di Dell.

#### Tabella 1. Individuare le applicazioni di Dell

| Parte | Specifiche                                                                                                    |
|-------|----------------------------------------------------------------------------------------------------|
|       | Registrare il computer                                                                                                    |
|       | Guida e Supporto tecnico Dell                                                                                                    |
|       | Image: Control below attraction     Image: Control below attraction     Image: Control below attraction |
| 8     | SupportAssist: controllo e aggiornamento del computer                                                                                                    |

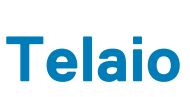

2

Questo capitolo illustra le varie viste del telaio con porte e connettori. **Argomenti:** 

• Viste dello chassis

### Viste dello chassis

La vista del telaio mostra solo i componenti standard. I componenti opzionali potrebbero non essere elencati.

#### Vista anteriore

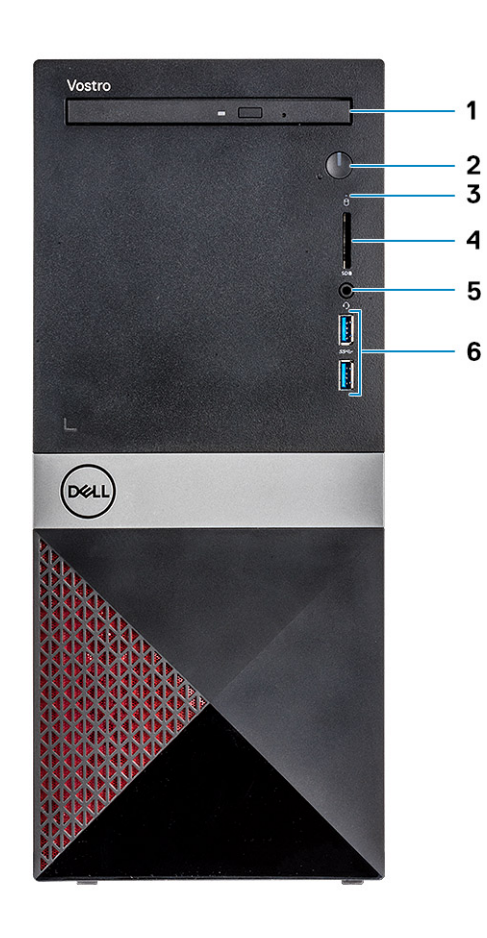

- 1. Unità ottica
- 3. Indicatore di attività del disco rigido
- 5. Porta per cuffie con microfono

#### Vista posteriore

- 2. Accensione/Indicatore di stato dell'alimentazione
- 4. Slot per scheda SD
- 6. Porte USB 3.1 Gen 1 (2)

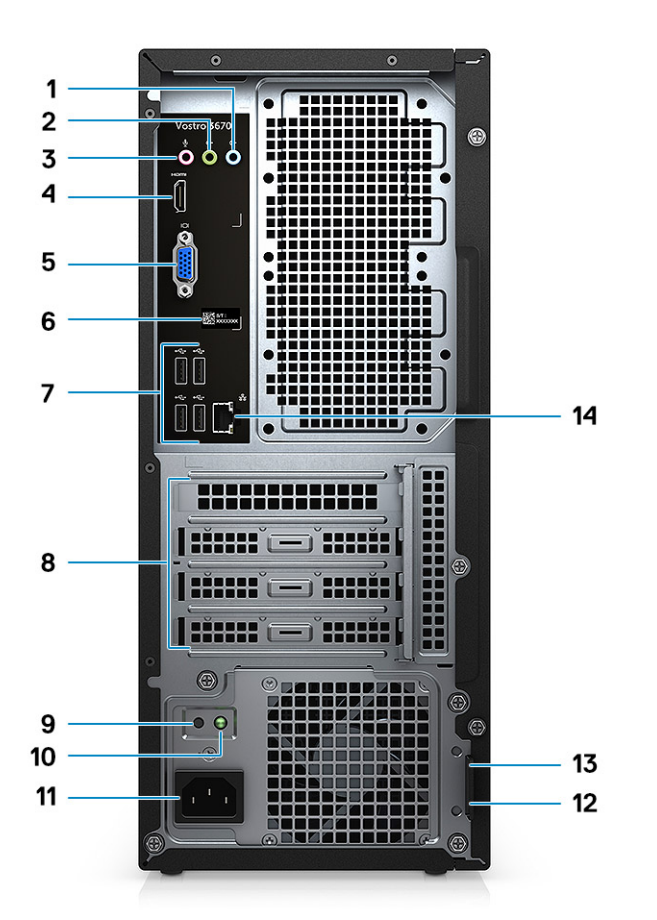

- 1. Porta con linea in entrata
- 3. Porta microfono
- 5. Porta VGA
- 7. Porte USB 2.0 (4)
- 9. Pulsante di diagnostica dell'alimentatore
- 11. Porta connettore di alimentazione
- 13. Slot per sicurezza Kensington

- 2. Porta con linea in uscita
- 4. Porta HDMI
- 6. Etichetta Numero di servizio
- 8. Slot delle schede di espansione
- 10. Indicatore di diagnostica dell'alimentatore
- 12. Anello del lucchetto
- 14. Porta di rete

### Specifiche del sistema

(i) N.B.: Le offerte variano da paese a paese. Le seguenti specifiche sono esclusivamente quelle richieste dalla legge per spedire il computer. Per ulteriori informazioni sulla configurazione del computer, andare su Guida e supporto tecnico sul proprio sistema operativo Windows e selezionare l'opzione che consente di visualizzare le informazioni relative al computer in uso.

#### Argomenti:

- Specifiche fisiche
- Informazioni di sistema
- Specifiche del sistema operativo
- Specifiche della memoria
- Specifiche di porte e connettori
- Specifiche di comunicazione
- Video
- Specifiche dell'audio
- Archiviazione
- Specifiche del processore
- Combinazioni di archiviazione
- Connettori della scheda di sistema
- Specifiche dell'alimentatore
- Hardware di sicurezza
- Conformità normativa e ambientale

### **Specifiche fisiche**

#### Tabella 2. Dimensioni e peso

| Funzione   | Specifiche              |
|------------|-------------------------|
| Altezza    | 373,7 mm (14,7 pollici) |
| Larghezza  | 160 mm (6,3 pollici)    |
| Profondità | 289,4 mm (11,4 pollici) |
| Peso       | 5,9 kg (13,01 libbre)   |

### Informazioni di sistema

#### Tabella 3. Informazioni di sistema

| Funzione                   | Specifiche    |
|----------------------------|---------------|
| Chipset                    | Intel B360    |
| Larghezza bus memoria DRAM | canali 64 bit |
| EPROM FLASH                | 256Mbit       |
| bus PCle                   | 100 MHz       |

#### Tabella 3. Informazioni di sistema (continua)

| Funzione                  | Specifiche       |
|---------------------------|------------------|
| Frequenza del bus esterno | DMI 3.0 - 8 GT/s |

### Specifiche del sistema operativo

#### Tabella 4. Specifiche del sistema operativo

| Funzione                     | Specifiche                                                                                                    |
|------------------------------|----------------------------------------------------------------------------------------------------|
| Sistemi operativi supportati | <ul> <li>Windows 10 (64 bit)</li> <li>Windows 10 Professional (64 bit)</li> <li>Windows 10 National Academic (STF, 64 bit)</li> <li>Ubuntu 16.04 LTS (64 bit)</li> </ul> |

### Specifiche della memoria

#### Tabella 5. Specifiche della memoria

| Funzione                             | Specifiche                                                                                                    |
|--------------------------------------|----------------------------------------------------------------------------------------------------|
| Configurazione minima della memoria  | 4 GB                                                                                                    |
| Configurazione massima della memoria | 32 GB                                                                                                    |
| Numero di slot                       | 2 UDIMM                                                                                                    |
| Memoria massima supportata per slot  | 16 GB                                                                                                    |
| Opzioni di memoria                   | <ul> <li>4 GB, DDR4, 2400 MHz (1 x 4 GB)</li> <li>8 GB, DDR4, 2.400 MHz (1 x 8 GB)</li> <li>8 GB, DDR4, 2.400 MHz (2 x 4 GB)</li> <li>12 GB, DDR4, 2.400 MHz (1 x 8 GB + 1 x 4 GB)</li> <li>16 GB, DDR4, 2.400 MHz (2 x 8 GB)</li> <li>16 GB, DDR4, 2.400 MHz (1 x 16 GB)</li> <li>24 GB, DDR4, 2.400 MHz (1 x 16 GB)</li> <li>24 GB, DDR4, 2.400 MHz (2 x 16 GB)</li> <li>32 GB, DDR4, 2666 MHz (1 x 4 GB)</li> <li>8 GB, DDR4, 2666 MHz (1 x 8 GB)</li> <li>8 GB, DDR4, 2666 MHz (2 x 4 GB)</li> <li>12 GB, DDR4, 2666 MHz (2 x 8 GB)</li> <li>16 GB, DDR4, 2666 MHz (2 x 8 GB)</li> <li>16 GB, DDR4, 2666 MHz (1 x 16 GB)</li> <li>24 GB, DDR4, 2666 MHz (1 x 16 GB)</li> <li>24 GB, DDR4, 2666 MHz (1 x 16 GB)</li> <li>16 GB, DDR4, 2666 MHz (2 x 16 GB)</li> <li>16 GB, DDR4, 2666 MHz (2 x 16 GB)</li> <li>32 GB, DDR4, 2666 MHz (2 x 16 GB)</li> <li>32 GB Optane (opzionale)</li> <li>32 GB Optane (opzionale)</li> <li>10 N.B.: I moduli di memoria sono unità sostituibili dal cliente (CRU, customer replaceable unit) e la memoria può essere aggiornata.</li> <li>1 N.B.:</li> <li>La configurazione di memoria di 2.400 MHz si associa con PDC, CDC, CPU core i3</li> </ul> |

#### Tabella 5. Specifiche della memoria (continua)

| Funzione | Specifiche                                                                                                    |  |
|----------|----------------------------------------------------------------------------------------------------|--|
|          | La configurazione di memoria di 2.666 MHz si associa<br>con CPU i5, i7                                        |  |
| Тіро     | SDRAM DDR4 non ECC                                                                                            |  |
| Velocità | <ul> <li>2.666 MHz su processore Core i5/i7</li> <li>2.400 MHz su processore Celeron, Pentium e i3</li> </ul> |  |

#### Specifiche di porte e connettori

#### Tabella 6. Porte e connettori

| Funzione                   | Specifiche                                                                                                    |
|----------------------------|----------------------------------------------------------------------------------------------------|
| USB                        | <ul><li> 2 porte USB 3.1 Gen 1</li><li> Quattro porte USB 2.0</li></ul>                                                                   |
| Sicurezza                  | <ul><li>Slot per lucchetto Kensington</li><li>Anello del lucchetto</li></ul>                                                              |
| Audio                      | <ul> <li>Jack audio universale</li> <li>Porta microfono</li> <li>Porta con linea in entrata</li> <li>Porta con linea in uscita</li> </ul> |
| Video                      | <ul><li>HDMI 1.4 (UMA)</li><li>Porta VGA</li></ul>                                                                                        |
| Adattatore di rete         | Un connettore RJ-45                                                                                                    |
| Scheda Secure Digital (SD) | Slot per scheda SD                                                                                                    |

### Specifiche di comunicazione

#### Tabella 7. Specifiche di comunicazione

| Funzione           | Specifiche                                                                                                    |  |
|--------------------|----------------------------------------------------------------------------------------------------|--|
| Adattatore di rete | Controller Realtek RTL8111H Gigabit Ethernet 10/100/1000 Mb/s<br>Ethernet (RJ-45)                                                                                                    |  |
| Wireless           | <ul> <li>Intel 9462 1x1 ac + BT5 (banda - 2,4 GHz, 5 GHz, 802.11ac +<br/>Bluetooth 5.0, 1x1)</li> <li>Intel 9560 2x2 ac + BT5 (banda - 2,4 GHz, 5 GHz, 802.11ac +<br/>Bluetooth 5.0, 2x2)</li> <li>DW 1707 + BT 4.0 2,4 GHZ (banda - 2,4 GHz; 802,11bgn +<br/>Bluetooth 4.0, 1x1) via M.2</li> </ul> |  |

### Video

#### Tabella 8. Video

| Controller                      | Тіро     | Dipendenza<br>CPU                                                           | Tipo di<br>memoria<br>grafica | Capacità                           | Supporto<br>schermo esterno     | Risoluzione<br>massima                                                                                                    |
|---------------------------------|----------|-----------------------------------------------------------------------------|-------------------------------|------------------------------------|---------------------------------|----------------------------------------------------------------------------------------------------|
| Scheda grafica<br>Intel UHD 630 | UMA      | Intel Core i3<br>-8100<br>Intel Core i5<br>-8400<br>Intel Core i7 -<br>8700 | Integrato                     | Memoria di<br>sistema<br>condivisa | VGA<br>HDMI 1.4                 | VGA: 2.048 x 1.536<br>da 60 Hz<br>HDMI: 1.920 x 1.080<br>da 60 Hz                                                                                                    |
| Scheda grafica<br>Intel UHD 610 | UMA      | Intel Pentium<br>Gold G5400<br>Processore<br>Celeron G4900                  | Integrato                     | Memoria di<br>sistema<br>condivisa | VGA<br>HDMI 1.4                 | VGA: 2.048 x 1.536<br>da 60 Hz<br>HDMI: 1.920 x 1.080<br>da 60 Hz                                                                                                    |
| nVIDIA GeForce<br>GT 710        | Discreta | Non disponibile                                                             | DDR3                          | 2 GB                               | DL-DVI<br>HDMI<br>VGA (solo FH) | DVI Dual Link =<br>2.560 x 1.600<br>HDMI = 1.920 x<br>1.200 (modalità<br>PC), 1.920 x 1.080<br>(modalità TV,<br>1080p)<br>VGA (opzionale) =<br>2.048 x 1.536                                                                                                    |
| nVIDIA GeForce<br>GT 1030       | Discreta | Non disponibile                                                             | GDDR5                         | 2 GB                               | SL-DVI<br>HDMI                  | SL-DVI = 1.920 x<br>1.200 x 24 bpp da<br>60 Hz (blanking<br>ridotto)<br>HDMI = 4.096 x<br>2.160 x 24 bpp da<br>60 Hz                                                                                                    |
| NVIDIA GeForce<br>GTX 1050      | Discreta | Non disponibile                                                             | GDDR5                         | 2 GB                               | DL-DVI<br>DP<br>HDMI            | DL-DVI = 2.560 x<br>1.600 x 24 bpp da<br>60 Hz (blanking<br>ridotto)<br>DisplayPort =<br>• 7.680 x 4.320<br>da 60 Hz<br>YUV420 8 bit<br>con 1 DP1.3<br>• 5.120 x 3.200 x<br>24 bpp da 60<br>Hz (blanking<br>ridotto)<br>• 5.120 x 3.200 x<br>30 bpp da 60<br>Hz (YUV422)<br>HDMI = 4.096 x<br>2.160 x 24 bpp da<br>60 Hz |

#### Tabella 8. Video (continua)

| Controller                   | Тіро     | Dipendenza<br>CPU | Tipo di<br>memoria<br>grafica | Capacità | Supporto<br>schermo esterno | Risoluzione<br>massima                                                                                                    |
|------------------------------|----------|-------------------|-------------------------------|----------|-----------------------------|----------------------------------------------------------------------------------------------------|
| nVIDIA GeForce<br>GTX 1050Ti | Discreta | Non disponibile   | GDDR5                         | 4 GB     | DL-DVI<br>DP<br>HDMI        | DL-DVI = 2.560 x<br>1.600 x 24 bpp da<br>60 Hz (blanking<br>ridotto)                                                                                                    |
|                              |          |                   |                               |          |                             | <ul> <li>DisplayPort =</li> <li>7.680 x 4.320<br/>da 60 Hz<br/>YUV420 8 bit<br/>con 1 DP1.3</li> <li>5.120 x 3.200 x<br/>24 bpp da 60<br/>Hz (blanking<br/>ridotto)</li> <li>5.120 x 3.200 x<br/>30 bpp da 60<br/>Hz (YUV422)</li> <li>HDMI = 4.096 x<br/>2.160 x 24 bpp da</li> </ul> |
| NVIDIA GeForce<br>GTX 1060   | Discreta | Non disponibile   | GDDR5                         | 3 GB     | DL-DVI<br>DP                | 60 Hz<br>DL-DVI = 2.560 x<br>1.600 x 24 bpp da<br>60 Hz (blanking                                                                                                    |
|                              |          |                   |                               |          | HDMI                        | ridotto)<br>DisplayPort =<br>• 7.680 x 4.320<br>da 60 Hz<br>YUV420 8 bit<br>con 1 DP1.3<br>• 5.120 x 3.200 x<br>24 bpp da 60<br>Hz (blanking<br>ridotto)<br>• 5.120 x 3.200 x<br>30 bpp da 60<br>Hz (YUV422)<br>HDMI = 4.096 x<br>2.160 x 24 bpp da<br>60 Hz                           |

### Specifiche dell'audio

#### Tabella 9. Specifiche dell'audio

| Funzione    | Specifiche                                                                                                    |  |
|-------------|----------------------------------------------------------------------------------------------------|--|
| Controller  | Waves MaxxAudio Pro                                                                                                    |  |
| Тіро        | Audio a quattro canali ad alta definizione                                                                                                    |  |
| Interfaccia | <ul> <li>Jack audio a stack di 3 che supportano audio surround 5.1</li> <li>Altoparlanti di alta qualità</li> <li>Combinazione microfono/auricolari stereo</li> </ul> |  |

(i) N.B.: Nessun altoparlante interno

### Archiviazione

#### Tabella 10. Specifiche di immagazzinamento

| Тіро                                           | Fattore di forma     | Interfaccia                    | Capacità                        |
|------------------------------------------------|----------------------|--------------------------------|---------------------------------|
| Solid-State Drive (SSD, Unità<br>stato solido) | PCle M.2 2230 e 2280 | PCle 3 x4 NVMe, fino a 32 Gb/s | Fino a 512 GB                   |
| Disco rigido (HDD)                             | 2,5 e 3,5 pollici    | SATA AHCI, fino a 6 Gb/s       | Fino a 2 TB a 5.400 e 7.200 rpm |

### Specifiche del processore

() N.B.: I numeri del processore non sono indicativi delle prestazioni. La disponibilità del processore è soggetta a modifiche e può variare in base alla regione o al paese.

#### Tabella 11. Specifiche del processore

| Тіро                                                                                                    | Scheda grafica UMA                                         |
|----------------------------------------------------------------------------------------------------|------------------------------------------------------------|
| Processore Intel Celeron G4900 di ottava generazione (2 MB di cache, dual-core, 54 W, fino a 3,1 GHz)      | Scheda grafica Intel UHD 610 con memoria grafica condivisa |
| Processore Intel Pentium Gold G5400 di ottava generazione (4 MB di cache, dual-core, 58 W, fino a 3,7 GHz) | Scheda grafica Intel UHD 610 con memoria grafica condivisa |
| Processore Intel Core i3-8100 di ottava generazione (6 MB di<br>cache, quad-core, 65W, fino a 3,6 GHz)     | Scheda grafica Intel UHD 630 con memoria grafica condivisa |
| Processore Intel Core i5-8400 di ottava generazione (9 MB di<br>cache, hexa-core, 65 W, fino a 4,0 GHz)    | Scheda grafica Intel UHD 630 con memoria grafica condivisa |
| Processore Intel Core i7-8700 di ottava generazione (12 MB di<br>cache, hexa-core, 65 W, fino a 4,6 GHz)   | Scheda grafica Intel UHD 630 con memoria grafica condivisa |
| Intel Celeron G4930 di nona generazione (2 MB di cache, dual-<br>core, fino a 3,2 GHz)                     | Scheda grafica Intel UHD 610 con memoria grafica condivisa |
| Processore Intel Pentium Gold G5420 di nona generazione (4 MB<br>di cache, fino a 3,8 GHz)                 | Scheda grafica Intel UHD 610 con memoria grafica condivisa |
| Processore Intel Core i5-9400 di nona generazione<br>(9 MB di cache, fino a 4,1 GHz)                       | Scheda grafica Intel UHD 630 con memoria grafica condivisa |
| Processore Intel Core i7-9700 di nona generazione<br>(12 MB di cache, fino a 4,7 GHz)                      | Scheda grafica Intel UHD 630 con memoria grafica condivisa |

#### Combinazioni di archiviazione

#### Tabella 12. Combinazioni di archiviazione

| Тіро             | Fattore di forma                                                         |
|------------------|--------------------------------------------------------------------------|
| Unità M.2 + SATA | Unità a stato solido M.2 da 128 GB + disco rigido da 1 TB a 7.200<br>rpm |

### Connettori della scheda di sistema

#### Tabella 13. Connettori della scheda di sistema

| Funzione                     | Specifiche                                          |
|------------------------------|-----------------------------------------------------|
| Connettori M.2               | M.2 2230/2280 per SSD PCIe M.2/Wireless (opzionale) |
| Connettore Serial ATA (SATA) | 4 Porte SATA 3.0 (fino a 6 Gb/s)                    |
| Slot PCle X16                | PCle X16 (1)                                        |
| Slot PCle X1                 | PCle X1 (2)                                         |
| PCI                          | PCI (1)                                             |

(i) N.B.: Supporto di slot PCI su SKU TPM

### Specifiche dell'alimentatore

#### Tabella 14. Alimentatore

| Funzione            | Specifiche                                                                                                    |
|---------------------|----------------------------------------------------------------------------------------------------|
| Tensione d'ingresso | da 100 a 240 V CA, 50-60 Hz                                                                                                    |
| Potenza             | <ul> <li>Alimentatore da 290 W (APFC Full range)</li> <li>Alimentatore da 290 W (EPA Bronze)</li> <li>Alimentatore da 365 W (EPA Gold), associato con NVIDIA GTX 1060 da 3 GB DDR5, de mesh MT solo per la Cina.</li> </ul> |

#### Hardware di sicurezza

#### Tabella 15. Hardware di sicurezza

| Funzione              | Specifiche                                                                                                    |  |
|-----------------------|----------------------------------------------------------------------------------------------------|--|
| Hardware di sicurezza | <ul> <li>Cancellazione dati tramite BIOS (cancellazione sicura)</li> <li>Supporto dell'agnete Computrace BIOS: supporta sia<br/>Computrace che Proactive Systems Management</li> <li>TPM dedicato 2.0 (opzionale)</li> <li>Disabilitazione di TPM nel BIOS (solo Cina)</li> </ul> |  |

### Conformità normativa e ambientale

#### Tabella 16. Conformità normativa e ambientale

| Funzione                          | Specifiche                                                                                                    |
|-----------------------------------|----------------------------------------------------------------------------------------------------|
| Conformità normativa e ambientale | <ul> <li>Energy Star 7.0 (disponibile solo in determinate configurazioni)</li> <li>FCC, UL mark</li> <li>EPEAT Registered (disponibile solo in determinate configurazioni) Per la partecipazione e la valutazione di paesi specifici, visitare il sito www.epeat.net</li> <li>CCC/CECP (solo Cina)</li> <li>ESPL/1 milione di ore MTBF (solo Cina, post RTS)</li> </ul> |

#### Tabella 16. Conformità normativa e ambientale (continua)

| Funzione                                  | Specifiche                                                                                                    |  |
|-------------------------------------------|----------------------------------------------------------------------------------------------------|--|
| Intervallo di temperatura                 | <ul> <li>In funzione: da 10°C a 35°C (da 50°F a 95°F)</li> <li>Stoccaggio: da -40°C a 65°C (da -40°F a 149°F)</li> </ul>                                                                                          |  |
| Umidità relativa                          | <ul> <li>In esercizio: dal 20% all'80% (massimo punto di rugiada temperatura = 26°C, senza condensa)</li> <li>Stoccaggio: dal 5% all'95% (massimo punto di rugiada temperatura = 33°C, senza condensa)</li> </ul> |  |
| Livello di sostanze contaminanti via aria | G1 come definito da ISA-S71.04-1985                                                                                                    |  |
| Vibrazione                                | Vibrazione (massima)*: in esercizio = 0,26 GRMS; stoccaggio =<br>1,37 GRMS                                                                                                    |  |
| Urti                                      | Urto (massimo)*: in esercizio = 40 G†; stoccaggio = 105 G‡                                                                                                    |  |

### Installazione di sistema

La configurazione del sistema consente di gestire l'hardware del desktop e specificare le opzioni a livello del BIOS. Dalla configurazione del sistema, è possibile:

- · Modificare le configurazioni di NVRAM dopo aver aggiunto o rimosso hardware
- · Visualizzare la configurazione dell'hardware di sistema
- Abilitare o disabilitare i dispositivi integrati
- · Configurare i limiti delle prestazioni e della gestione del risparmio energetico
- · Gestire la sicurezza del computer

#### Argomenti:

- Panoramica sul BIOS
- Opzioni della schermata General (Generale)
- Opzioni della schermata System Configuration (Configurazione di sistema)
- Opzioni della schermata video
- Opzioni della schermata Security (Sicurezza)
- Opzioni della schermata Secure Boot (Avvio protetto)
- Opzioni schermata Intel Software Guard Extensions (Estensioni di guardia del software Intel)
- Opzioni della schermata Performance (Prestazioni)
- Opzioni della schermata Power Management (Risparmio energia)
- Opzioni della schermata POST Behavior (Funzionamento del POST)
- Opzioni della schermata del supporto di virtualizzazione
- Opzioni dello schermo senza fili
- Opzioni della schermata Maintenance (Manutenzione)
- Opzioni della schermata del registro di sistema
- Opzioni di configurazione avanzate
- Opzioni della schermata di risoluzione del sistema SupportAssist

### **Panoramica sul BIOS**

ATTENZIONE: Se non si è utenti esperti, non modificare le impostazioni nel programma di configurazione del BIOS. Alcune modifiche possono compromettere il funzionamento del computer.

### (i) N.B.: Prima di modificare il programma di configurazione del BIOS, annotare le informazioni visualizzate sulla relativa schermata per riferimento futuro.

Utilizzare il programma di configurazione del BIOS per i seguenti scopi:

- Trovare le informazioni sull'hardware installato sul computer, come la quantità di RAM e le dimensioni del disco rigido.
- · Modificare le informazioni di configurazione del sistema.

Descrizione

 Impostare o modificare un'opzione selezionabile dall'utente, ad esempio la password utente, il tipo di disco rigido installato e abilitare o disabilitare le periferiche di base.

#### **Opzioni della schermata General (Generale)**

Questa sezione elenca le funzionalità principali dell'hardware del computer.

| -                          | _ |                                                                                                    |
|----------------------------|---|----------------------------------------------------------------------------------------------------|
| Informazioni di<br>sistema | • | Informazioni sul sistema: visualizza la versione del BIOS, il numero di servizio, il tag dell'asset, il tag di proprietà,<br>la data di proprietà, la data di produzione e il codice di servizio rapido. |

Onzione

| Opzione                    | Descrizione                                                                                                    |                                                                                                    |  |  |
|----------------------------|----------------------------------------------------------------------------------------------------|----------------------------------------------------------------------------------------------------|--|--|
|                            | <ul> <li>Informazioni sulla memoria: visualizza la memoria installata, la memoria disponibile, la velocità di memoria, la modalità canali di memoria, la tecnologia di memoria, le dimensioni DIMM 1 e le dimensioni DIMM 2.</li> <li>Informazioni processore: visualizzano il tipo di processore, il numero core, l'ID processore, la velocità di clock corrente, la velocità di clock minima, la velocità di clock massima, il processore cache L2, il processore cache L3, il supporto HT e la tecnologia a 64 bit.</li> <li>Informazioni sul dispositivo: visualizza Hard Drive, SATA-0, SATA-1, SATA-2, SATA-3, LOM MAC Address, Video Controller, Audio Controller, WiFi Device, Bluetooth Device.</li> </ul> |                                                                                                    |  |  |
| Boot Sequence              | Boot Sequence                                                                                                    | Consente di modificare l'ordine in cui il computer tenta di trovare un sistema operativo. Le opzioni disponibili sono le seguenti:                                |  |  |
|                            |                                                                                                    | <ul> <li>Windows Boot Manager</li> <li>Controller di rete integrato (IPV4)</li> <li>Controller di rete integrato (IPV6)</li> </ul>                                |  |  |
|                            |                                                                                                    | Per impostazione predefinita, sono abilitate tutte le opzioni. È comunque possibile<br>deselezionare le opzioni o modificare l'ordine di avvio.                   |  |  |
|                            | Boot List Options                                                                                                    | Consente di modificare l'opzione dell'elenco di avvio:                                                                                                    |  |  |
|                            |                                                                                                    | <ul> <li>Dispositivi esterni legacy</li> <li>UEFI (impostazione predefinita)</li> </ul>                                                                           |  |  |
| Advanced Boot<br>Options   | Questa opzione conse                                                                                                    | ente il caricamento della ROM delle opzioni legacy.                                                                                                    |  |  |
|                            | <ul> <li>Per impostazione<br/>è abilitata.</li> </ul>                                                                                                    | predefinita, l'opzione Enable Legacy Option ROMs (Abilita ROM delle opzioni legacy)                                                                               |  |  |
|                            | <ul> <li>Questa opzione co<br/>Enable Attempt</li> </ul>                                                                                                    | onsente il caricamento della ROM delle opzioni legacy. Per impostazione predefinita, l'opzione<br>Legacy Boot (Abilita tentativo di avvio legacy) è disabilitata. |  |  |
|                            |                                                                                                    |                                                                                                    |  |  |
| UEFI Boot Path<br>Security | Queste opzioni consentono di stabilire se il sistema debba richiedere all'utente di immettere la password di amministratore (se impostata) all'avvio di un percorso di avvio UEFI dal menu F12.                                                                                                    |                                                                                                    |  |  |
|                            | <ul> <li>Always, Except</li> <li>Sempre</li> <li>Never (Mai)</li> </ul>                                                                                                    | Internal HDD (Sempre, tranne per l'HDD interno) (impostazione predefinita)                                                                                        |  |  |
| Date/Time                  | Consente di modificar                                                                                                    | e la data e l'ora.                                                                                                    |  |  |

### Opzioni della schermata System Configuration (Configurazione di sistema)

| Opzione        | Descrizione                                                                                                    |
|----------------|----------------------------------------------------------------------------------------------------|
| Integrated NIC | Consente di configurare il controller di rete integrato. Le opzioni disponibili sono le seguenti:                                                                           |
|                | <ul> <li>Disabled (Disattivato)</li> <li>Enabled (Attivato)</li> <li>Enabled w/PXE (Abilitata con PXE): questa opzione è abilitata per impostazione predefinita.</li> </ul> |
| SATA Operation | Consente di configurare il controller del disco rigido SATA interno. Le opzioni disponibili sono le seguenti:                                                               |
|                | <ul> <li>Disabled (Disattivato)</li> <li>AHCI</li> <li>RAID attivo (impostazione predefinita)</li> </ul>                                                                    |
| Unità          | Consente di configurare le unità SATA sulla scheda. Tutte le unità sono abilitate per impostazione predefinita. Le opzioni disponibili sono le seguenti:                    |
|                | · SATA-0                                                                                                    |

| Opzione           | Descrizione                                                                                                    |
|-------------------|----------------------------------------------------------------------------------------------------|
|                   | <ul> <li>SATA-1</li> <li>SATA-2</li> <li>SATA-3</li> <li>SSD-0 PCle M.2</li> </ul>                                                                                                    |
| SMART Reporting   | Questo campo controlla se durante l'avvio del sistema siano riportati errori del disco rigido per le unità integrate.<br>Questa tecnologia fa parte della specifica SMART (Self-Monitoring Analysis and Reporting Technology). Questa<br>opzione è disabilitata per impostazione predefinita. |
|                   | Enable SMART Reporting (Abilita creazione di report SMART)                                                                                                    |
| USB Configuration | Questo campo configura il controller USB integrato. Se la funzione Boot Support (Supporto avvio) è abilitata, al sistema è consentito avviare qualsiasi tipo di dispositivo di archiviazione di massa USB (HDD, chiavetta USB, unità floppy).                                                 |
|                   | Se la porta USB è abilitata, il dispositivo collegato a questa porta è abilitato e disponibile per il sistema operativo.                                                                                                    |
|                   | Se la porta USB è disabilitata, il sistema operativo non riesce a rilevare alcun dispositivo collegato a questa porta.                                                                                                    |
|                   | <ul> <li>Enable USB Boot Support (Abilita supporto avvio USB, impostazione predefinita)</li> <li>Enable Front USB Ports (Abilita porte USB anteriori, impostazione predefinita)</li> <li>Enable Rear USB Ports (Abilita porte USB posteriori, impostazione predefinita)</li> </ul>            |
|                   | (i) N.B.: Tastiera e mouse USB funzionano sempre nella configurazione del BIOS indipendentemente<br>da queste impostazioni.                                                                                                    |
| Front USB         | Questo campo consente di attivare o disattivare la configurazione USB anteriore.                                                                                                    |
| Configuration     | <ul> <li>Porta anteriore 1 (in basso a destra)*: questa opzione è abilitata per impostazione predefinita.</li> <li>Porta anteriore 2 (in basso a sinistra)*: questa opzione è abilitata per impostazione predefinita.</li> </ul>                                                              |
|                   | * Indica una porta compatibile con USB 3.0                                                                                                    |
| Rear USB          | Questo campo consente di attivare o disattivare la configurazione USB anteriore.                                                                                                    |
| Configuration     | <ul> <li>Porta posteriore 1</li> <li>Porta posteriore 2</li> <li>Porta posteriore 3 (con RJ-45)</li> <li>Porta posteriore 4 (con RJ-45)</li> </ul>                                                                                                    |
|                   | * Indica una porta compatibile con USB 3.0                                                                                                    |
| Audio             | Questo campo abilita o disabilita il controller audio integrato. L'opzione <b>Enable Audio (Abilita audio)</b> è selezionata.                                                                                                    |
| Miscellaneous     | Consente di abilitare o disabilitare i seguenti dispositivi:                                                                                                    |
| Devices           | <ul> <li>Enable PCI Slot</li> <li>Enable Secure Digital (SD) Card (Abilita scheda SD, impostazione predefinita)</li> </ul>                                                                                                    |

### Opzioni della schermata video

| Opzione         | Descrizione                                                                                                    |
|-----------------|----------------------------------------------------------------------------------------------------|
| Multi-Display   | Questa opzione consente di abilitare o disabilitare il Multi-Display. Dovrebbe essere abilitata per Windows 7 o<br>versioin successive. Questa funzione non è applicabile ad altri sistemi operativi. |
|                 | Abilita Multi-Display: questa opzione è abilitata per impostazione predefinita.                                                                                                    |
| Primary Display | Questa opzione determina quale controller video viene utilizzato come display primario quando sono disponibili più<br>controller nel sistema.                                                         |
|                 | <ul><li>Auto: questa opzione è abilitata per impostazione predefinita.</li><li>Grafica Intel HD</li></ul>                                                                                             |

· Scheda grafica NVIDIA HD

### **Opzioni della schermata Security (Sicurezza)**

| Opzione                         | Descrizione                                                                                                    |
|---------------------------------|----------------------------------------------------------------------------------------------------|
| Admin Password                  | Consente di impostare, modificare o eliminare la password amministratore (admin).<br>() N.B.: È necessario impostare la password amministratore prima di impostare la password di<br>sistema o del disco rigido. L'eliminazione della password amministratore elimina automaticamente<br>la password di sistema e del disco rigido.                                                                                                    |
|                                 | (i) N.B.: Le modifiche delle password eseguite correttamente entrano in vigore immediatamente.                                                                                                    |
|                                 | Impostazione predefinita: Not set (Non impostata)                                                                                                    |
| System Password                 | Consente di impostare, modificare o eliminare la password di sistema.<br>i N.B.: Le modifiche delle password eseguite correttamente entrano in vigore immediatamente.                                                                                                    |
|                                 | Impostazione predefinita: Not set (Non impostata)                                                                                                    |
| Internal HDD-0<br>Password      | Consente di impostare, modificare o eliminare la password dell'unità del disco rigido all'interno del sistema.<br>i N.B.: Le modifiche delle password eseguite correttamente entrano in vigore immediatamente.                                                                                                    |
|                                 | Impostazione predefinita: Non set (Non impostata)                                                                                                    |
| Internal HDD-3<br>Password      | Consente di impostare, modificare o eliminare la password dell'unità del disco rigido all'interno del sistema.<br>i N.B.: Le modifiche delle password eseguite correttamente entrano in vigore immediatamente.                                                                                                    |
|                                 | Impostazione predefinita: Non set (Non impostata)                                                                                                    |
| Password Change                 | Consente di abilitare l'autorizzazione alla disabilitazione delle password di sistema e del disco rigido quando è impostata la password amministratore.                                                                                                    |
|                                 | Impostazione predefinita: Allow Non-Admin Password Change (Consenti modifica password non amministratore) selezionata.                                                                                                    |
| UEFI Capsule<br>Firmware Update | Questa opzione verifica se il sistema consente aggiornamenti del BIOS tramite i pacchetti di aggiornamento di<br>capsule UEFI. Questa opzione è abilitata per impostazione predefinita.                                                                                                    |
| TPM 2.0 Security                | Consente di abilitare il Trusted Platform Module (Modulo di piattaforma fidata, TPM) durante il POST. Le opzioni disponibili sono le seguenti:                                                                                                    |
|                                 | <ul> <li>TPM On (TPM attivo), abilitata per impostazione predefinita</li> <li>Clear (Cancella)</li> <li>PPI Bypass for Enabled Commands (Ignora PPI per i comandi abilitati)</li> <li>PPI Bypass for Disabled Commands (Ignora PPI per i comandi disabilitati)</li> <li>PPI Bypass for Clear Command</li> <li>Attestation Enable (Abilita attestazione), abilitata per impostazione predefinita</li> <li>Key Storage Enable (Abilita storage chiave), abilitata per impostazione predefinita</li> <li>SHA-256 (abilitato per impostazione predefinita)</li> <li>Disabled (Disattivato)</li> <li>Enabled (Attiva), abilitata per impostazione predefinita</li> </ul> |
|                                 | TPM (software).                                                                                                    |
| Computrace                      | <ul> <li>Consente di attivare o disattivare il software opzionale Computrace. Le opzioni disponibili sono:</li> <li>Deactivate (Disattiva)</li> <li>Disable (Disabilita)</li> <li>Activate (Attiva)</li> <li>(i) N.B.: Le opzioni Activate e Disable permettono di attivare o disattivare la funzione in modo nermanente, senza ulteriori modifiche consentito.</li> </ul>                                                                                                    |

Impostazione predefinita: Deactivate (Disattivata)

#### Opzione

#### Descrizione

Master PasswordL'opzione Enable Master Password Lockout (Abilita blocco password master) non è selezionata per impostazione<br/>predefinita.SIMM Security<br/>MitigationConsente di abilitare o disabilitare protezione UEFI SIMM Security Mitigation aggiuntiva.<br/>Impostazione predefinita: SIMM Security Mitigation (Mitigazione sicurezza SIMM) non è selezionata.

Opzioni della schermata Secure Boot (Avvio protetto)

| Opzione                  | Descrizione                                                                                                    |
|--------------------------|----------------------------------------------------------------------------------------------------|
| Secure Boot<br>Enable    | Questa opzione abilita o disabilita la funzione Secure Boot (Avvio protetto).                                                                                                    |
|                          | Impostazione predefinita: Not selected (Non selezionata)                                                                                                    |
| Secure Boot Mode         | <ul> <li>Deployed Mode (modalità instalata, predefinita)</li> <li>Audit Mode</li> </ul>                                                                                                    |
| Expert Key<br>Management | Consente di modificare i database delle chiavi di sicurezza solo se il sistema è in modalità personalizzata. L'opzione<br><b>Abilita modalità personalizzata</b> è disabilitata per impostazione predefinita. Le opzioni disponibili sono le<br>seguenti:                                                                                                    |
|                          | <ul> <li>PK (impostazione predefinita)</li> <li>KEK</li> <li>db</li> <li>dbx</li> </ul>                                                                                                    |
|                          | Se si attiva la <b>Custome Mode (Modalità personalizzata)</b> , le opzioni rilevanti per <b>PK, KEK, db e dbx</b> vengono visualizzate. Le opzioni disponibili sono le seguenti:                                                                                                    |
|                          | <ul> <li>Save to File (Salva su file): salva la chiave su un file selezionato dall'utente</li> <li>Replace from File (Sostituisci da file): sostituisce la chiave corrente con una proveniente da un file selezionato dall'utente</li> <li>Append from File (Aggiungi da file): aggiunge al database corrente una chiave proveniente da un file selezionato dall'utente</li> <li>Delete (Elimina): elimina la chiave selezionata</li> <li>Reset All Keys (Reimposta tutte le chiavi): reimposta per impostazione predefinita</li> <li>Delete All Keys (Elimina tutte le chiavi): elimina tutte le chiavi</li> </ul> |
|                          | (i) N.B.: Se si disabilita la Modalità personalizzata, tutte le modifiche vengono cancellate e le chiavi                                                                                                    |

### Opzioni schermata Intel Software Guard Extensions (Estensioni di guardia del software Intel)

ripristinate alle impostazioni iniziali.

Opzione

#### Descrizione

Intel SGX Enable

#### Questo campo consente di fornire un ambiente protetto per l'esecuzione di informazioni sensibili di codice/ memorizzazione nel contesto del sistema operativo principale. Le opzioni disponibili sono le seguenti:

- Disabled (Disattivato)
- Enabled (Attivato)
- Software Controlled (Controllato dal software, impostazione predefinita)

#### Opzione

#### Descrizione

Enclave Memory Size

ory Questa opzione imposta la funzione SGX Enclave Reserve Memory Size (Dimensioni della memoria di riserva SGX Enclave). Le opzioni disponibili sono le seguenti:

- · 32 MB
- · 64 MB
- · 128 MB

### Opzioni della schermata Performance (Prestazioni)

| Opzione               | Descrizione                                                                                                    |
|-----------------------|----------------------------------------------------------------------------------------------------|
| Multi Core<br>Support | Questo campo specifica se il processore ha uno o tutti i core abilitati. Le prestazioni di alcune applicazioni<br>migliorano con dei core supplementari. Questa opzione è abilitata per impostazione predefinita. Consente di<br>abilitare o disabilitare il supporto multi-core per il processore. Il processore installato supporta due core. Se si abilita<br>il supporto multi-core, sono abilitati due core. Se si disabilita il supporto multi-core, viene abilitato un core. |
|                       | Enable Multi Core Support (Abilita Supporto multicore, abilitata per impostazione predefinita)                                                                                                    |
| Intel SpeedStep       | <ul><li>Consente di abilitare o disabilitare la funzione Intel SpeedStep.</li><li>Enable Intel SpeedStep (Abilita Intel SpeedStep)</li></ul>                                                                                                    |
|                       | Impostazione predefinita: l'opzione è abilitata.                                                                                                    |
| C-States Control      | Consente di abilitare o disabilitare gli stati di sospensione aggiuntivi del processore.                                                                                                    |
|                       | C states (Stati C)                                                                                                    |

Impostazione predefinita: l'opzione è abilitata.

### Opzioni della schermata Power Management (Risparmio energia)

| Opzione                                | Descrizione                                                                                                    |
|----------------------------------------|----------------------------------------------------------------------------------------------------|
| AC Recovery                            | Consente di abilitare o disabilitare l'accensione automatica del computer quando è collegato un adattatore c.a.                                                      |
|                                        | <ul> <li>Spento (impostazione predefinita)</li> <li>Acceso</li> <li>Ultimo stato di alimentazione</li> </ul>                                                         |
| Enable Intel Speed<br>Shift Technology | Questa opzione viene utilizzata per abilitare o disabilitare il supporto alla tecnologia Intel Speed Shift. Questa opzione è abilitata per impostazione predefinita. |
| Auto On Time                           | Consente di impostare l'ora in cui il computer deve accendersi automaticamente. Le opzioni disponibili sono le seguenti:                                             |
|                                        | <ul> <li>Disabled (Disattivato)</li> <li>Every Day (Ogni giorno)</li> <li>Weekdays (Giorni feriali)</li> <li>Select Days (Seleziona giorni)</li> </ul>               |
|                                        | Impostazione predefinita: Disabled (Disabilitata)                                                                                                    |
| Deep Sleep<br>Control                  | Consente di far entrare il sistema in modalità di risparmio energetico quando spento (S5) o in modalità di<br>sospensione (S4).                                      |
|                                        | <ul> <li>Disabled (Disabilitata), per impostazione predefinita</li> <li>Abilitato solo in S5</li> <li>Abilitato in S4 e S5</li> </ul>                                |
|                                        |                                                                                                    |

| Opzione              | Descrizione                                                                                                    |
|----------------------|----------------------------------------------------------------------------------------------------|
| USB Wake<br>Support  | Consente di abilitare i dispositivi USB alla riattivazione del sistema dallo standby.<br>(i) N.B.: Questa funzione è utile soltanto quando l'adattatore c.a. è collegato. Se un adattatore di<br>alimentazione CA viene rimosso in fase di standby, il sistema interromperà l'alimentazione di tutte<br>le porte USB per preservare la carica della batteria. |
|                      | Enable USB Wake Support (Abilita supporto riattivazione USB)                                                                                                    |
|                      | Impostazione predefinita: l'opzione è abilitata.                                                                                                    |
| Wake on LAN/<br>WLAN | Consente di abilitare o disabilitare la funzione che riattiva il computer dallo stato di spegnimento attraverso un<br>segnale LAN.                                                                                                    |
|                      | <ul> <li>Disabled (Disabilitato): questa opzione è abilitata per impostazione predefinita.</li> <li>LAN Only (Solo LAN)</li> <li>WLAN Only (Solo WLAN)</li> <li>LAN or WLAN (LAN o WLAN)</li> <li>LAN con avvio PXE</li> </ul>                                                                                                    |
| Block Sleep          | Questa opzione consente di bloccare l'accesso allo stato di sospensione (stato S3) in un ambiente del sistema operativo.                                                                                                    |
|                      | Block Sleep - S3 state (Blocca sospensione - stato S3)                                                                                                    |
|                      | Impostazione predefinita: l'opzione è disabilitata                                                                                                    |

### Opzioni della schermata POST Behavior (Funzionamento del POST)

| Opzione                | Descrizione                                                                                                    |
|------------------------|----------------------------------------------------------------------------------------------------|
| Numlock LED            | Questa opzione specifica se abilitare o meno la funzione LED all'avvio del sistema.                                                                                                    |
|                        | Enable Numlock LED (Abilita LED BLOCNUM): l'opzione è abilitata.                                                                                                    |
| Keyboard Errors        | Questa opzione specifica se eventuali errori relativi alla tastiera sono riportati o meno al suo avvio.                                                                                                    |
|                        | • Enables Keyboard Error Detection (Consenti il rilevamento degli errori della tastiera): l'opzione è abilitata per<br>impostazione predefinita.                                                                                             |
| Fastboot               | Consente di accelerare il processo di avvio ignorando alcune fasi di compatibilità. Le opzioni disponibili sono le<br>seguenti:                                                                                                    |
|                        | Minimal (Minimo)                                                                                                    |
|                        | Thorough (Completo) (Impostazione predefinita)                                                                                                    |
|                        | Auto (Automatico)                                                                                                    |
| Extend BIOS            | Questa opzione crea un ritardo ulteriore di pre-avvio.                                                                                                    |
| POST Time              | • 0 seconds (impostazione predefinita)                                                                                                    |
|                        | • 5 seconds (5 secondi)                                                                                                    |
|                        | <ul> <li>10 seconds (10 secondi)</li> </ul>                                                                                                    |
| Full Screen logo       | . Questa opzione consente di visualizzare il logo a schermo intero se l'immagine corrisponde alla risoluzione dello schermo. L'opzione Enable Full Screen Logo (Abilita logo schermo intero) non è selezionata per impostazione predefinita. |
| Warnings and<br>Errors | <ul> <li>Prompt on Warnings and Error (Prompt sugli avvisi ed errori) (impostazione predefinita)</li> <li>Continua su avvisi</li> </ul>                                                                                                    |
|                        | Continue on warnings and Errors                                                                                                    |

# Opzioni della schermata del supporto di virtualizzazione

| Opzione           | Descrizione                                                                                                    |
|-------------------|----------------------------------------------------------------------------------------------------|
| Virtualization    | Consente di abilitare o disabilitare la tecnologia Intel Virtualization.                                                                                                    |
|                   | Enable Intel Virtualization Technology (Abilita Intel Virtualization Technology) (impostazione predefinita)                                                                                   |
| VT for Direct I/O | Abilita o disabilita l'utilizzo da parte di VMM (monitor della macchina virtuale) delle funzionalità hardware<br>aggiuntive fornite dalla tecnologia Intel® Virtualization per I'I/O diretto. |
|                   | Enable Intel VT for Direct I/O (Abilita Intel VT per I/O diretta): abilitata per impostazione predefinita                                                                                     |

### Opzioni dello schermo senza fili

Wireless Device Enable

- Consente di abilitare o disabilitare i dispositivi wireless interni.
- WLAN/WiGig (impostazione predefinita)
- Bluetooth (impostazione predefinita)

### Opzioni della schermata Maintenance (Manutenzione)

| Opzione                | Descrizione                                                                                                    |  |
|------------------------|----------------------------------------------------------------------------------------------------|--|
| Service Tag            | Visualizza il numero di servizio del computer.                                                                                                    |  |
| Asset Tag              | Consente di creare un tag asset di sistema, se non è già impostato. Questa opzione non è impostata per<br>impostazione predefinita.                                                                                          |  |
| SERR Messages          | Questo campo controlla il meccanismo dei messaggi SERR. Alcune schede grafiche richiedono i messaggi SERR.                                                                                                    |  |
|                        | Enable SERR Hotkey (Abilita messaggi SERR) (impostazione predefinita)                                                                                                    |  |
| BIOS Downgrade         | Questo campo controlla il lampeggiamento del firmware del sistema alle revisioni precedenti.<br>Consente il downgrade del BIOS (abilitata per impostazione predefinita)                                                      |  |
| Data Wipe              | Questo campo consente all'utente di cancellare i dati da tutti i dispositivi di archiviazione interna.                                                                                                    |  |
| BIOS Recovery          | Consente all'utente di eseguire il ripristino a seguito di determinate condizioni del BIOS danneggiato da un file di<br>ripristino sul disco rigido principale dell'utente . Opzione abilitata per impostazione predefinita. |  |
| First Power ON<br>Date | Questa opzione consente di impostare la data di proprietà. Questa opzione è disabilitata per impostazione<br>predefinita.                                                                                                    |  |

### Opzioni della schermata del registro di sistema

#### Opzione Descrizione

BIOS Events Conse

Consente di visualizzare e cancellare gli eventi POST dell'installazione del sistema (BIOS).

### Opzioni di configurazione avanzate

#### Opzione

#### Descrizione

ASPM

- Consente di impostare il livello ASPM.
- Automatico (impostazione predefinita)
- Disabled (Disattivato)
- · L1 Only (Solo L1)

### Opzioni della schermata di risoluzione del sistema SupportAssist

#### Opzione

#### Descrizione

| Auto OS Recovery<br>Threshold | Consente di controllare il flusso automatico di avvio per il sistema SupportAssist. Le opzioni disponibili sono: |  |
|-------------------------------|----------------------------------------------------------------------------------------------------|--|
|                               | <ul> <li>Disattivata</li> <li>1</li> </ul>                                                                       |  |
|                               | <ul> <li>2 (Abilitata per impostazione predefinita)</li> <li>3</li> </ul>                                        |  |
| SupportAssist OS              | Consente di ripristinare il recupero del sistema operativo SupportAssist (abilitata per impostazione predefinita |  |

Recovery

### 5

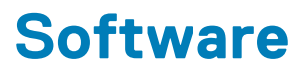

Il presente capitolo descrive i sistemi operativi supportati e fornisce istruzioni su come installare i driver. **Argomenti:** 

- · Sistemi operativi supportati
- Download dei driver di
- Driver del chipset Intel
- Filtro eventi Intel HID
- Driver del disco
- Driver dell'adattatore dello schermo
- Driver Bluetooth
- Driver di rete
- Driver audio
- Driver di storage
- Driver di protezione

### Sistemi operativi supportati

#### Tabella 17. Sistemi operativi supportati

| Sistemi operativi supportati | Descrizione                                                                                                    |
|------------------------------|----------------------------------------------------------------------------------------------------|
| Windows                      | <ul> <li>Microsoft Windows 10 Pro (64 bit)</li> <li>Microsoft Windows 10 Home a 64 bit</li> <li>Microsoft Windows 10 National Academic 64 bit (Bid Desk)</li> </ul> |
| Altri                        | Ubuntu 16.04 LTS a 64 bit                                                                                                    |

#### Download dei driver di

- 1. Accendere il desktop.
- 2. Visitare il sito Dell.com/support.
- 3. Fare clic su Product Support, immettere il Numero di Servizio del desktop, quindi fare clic su Submit.

i N.B.: Se non si dispone del Numero di Servizio, utilizzare la funzione di rilevamento automatico o ricercare manualmente il modello del desktop.

- 4. Fare clic su Drivers and Downloads (Driver e download).
- 5. Selezionare il sistema operativo installato nel desktop.
- 6. Far scorrere la pagina verso il basso e selezionare il driver da installare.
- 7. Fare clic su **Download File** per scaricare il driver per il desktop.
- 8. Al termine del download, accedere alla cartella in cui è stato salvato il file del driver.
- 9. Fare doppio clic sull'icona del file del driver e seguire le istruzioni sullo schermo.

#### **Driver del chipset Intel**

Accertarsi che i driver del chipset Intel siano già installati nel sistema.

- ✓ is System devices
  - ACPI Fan
  - Tan ACPI Fan
  - La ACPI Fan
  - ACPI Fan
  - Tan ACPI Fan
  - ACPI Fixed Feature Button
  - ACPI Power Button
  - ACPI Processor Aggregator
  - tone ACPI Thermal Zone
  - tone ACPI Thermal Zone
  - tomposite Bus Enumerator
  - to Dell Diag Control Device
  - to Dell System Analyzer Control Device
  - tigh Definition Audio Controller
  - The High Definition Audio Controller
  - timer High precision event timer
  - to Intel(R) Management Engine Interface
  - 🛅 Intel(R) Power Engine Plug-in
  - 🏣 Intel(R) Xeon(R) E3 1200/1500 v5/6th Gen Intel(R) Core(TM) Gaussian Mixture Model 1911
  - to intel(R) Xeon(R) E3 1200/1500 v5/6th Gen Intel(R) Core(TM) PCIe Controller (x16) 1901
  - tegacy device
  - To Microsoft ACPI-Compliant System
  - to System Management BIOS Driver
  - To Microsoft UEFI-Compliant System
  - The Microsoft Virtual Drive Enumerator
  - The Microsoft Windows Management Interface for ACPI
  - The Microsoft Windows Management Interface for ACPI
  - The Microsoft Windows Management Interface for ACPI
  - to NDIS Virtual Network Adapter Enumerator
  - The Numeric data processor
  - T PCI Express Root Complex
  - to PCI standard host CPU bridge
  - PCI standard RAM Controller
  - PCI-to-PCI Bridge
  - The Plug and Play Software Device Enumerator
  - programmable interrupt controller
  - to Remote Desktop Device Redirector Bus
  - by System CMOS/real time clock
  - timer System timer
  - 🛅 UMBus Root Bus Enumerator

### Filtro eventi Intel HID

Accertarsi che i driver del filtro eventi Intel HID siano già installati nel computer.

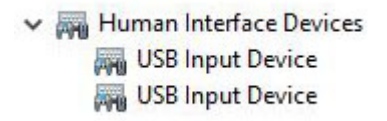

### Driver del disco

Driver del disco installati nel sistema

Disk drives
 HGST HTS721010A9E630
 ST2000DM001-1ER164

#### Driver dell'adattatore dello schermo

Accertarsi che il driver dell'adattatore dello schermo sia già installato sul sistema.

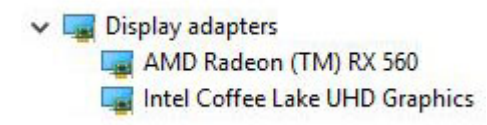

### **Driver Bluetooth**

Questa piattaforma supporta una varietà di driver Bluetooth. Di seguito è illustrato un esempio.

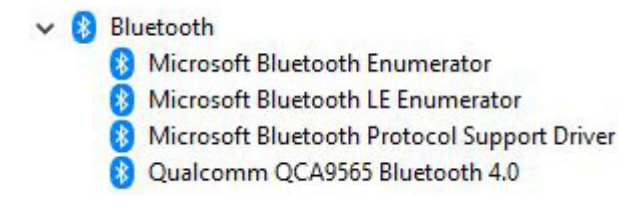

#### Driver di rete

Installare i driver WLAN e Bluetooth dal sito di supporto Dell.

Network adapters
 Bluetooth Device (Personal Area Network)
 Bluetooth Device (RFCOMM Protocol TDI)
 Qualcomm QCA9565 802.11b/g/n Wireless Adapter
 Realtek PCIe GBE Family Controller
 WAN Miniport (IKEv2)
 WAN Miniport (IP)
 WAN Miniport (IPv6)
 WAN Miniport (L2TP)
 WAN Miniport (PPPOE)
 WAN Miniport (PPTP)
 WAN Miniport (SSTP)

### **Driver audio**

Accertarsi che i driver audio siano già installati sul computer.

✓ ▲ Sound, video and game controllers

- AMD High Definition Audio Device
- Intel(R) Display Audio
- Realtek Audio

### Driver di storage

Controllare che i driver del controller di storage siano installati nel sistema.

Storage controllers
 Intel(R) Chipset SATA/PCIe RST Premium Controller
 Microsoft Storage Spaces Controller

### Driver di protezione

Accertarsi che i driver dei dispositivi di sicurezza siano installati nel computer.

Security devices
 Trusted Platform Module 2.0

### Come ottenere assistenza

#### Argomenti:

Come contattare Dell

#### **Come contattare Dell**

### (i) N.B.: Se non si dispone di una connessione Internet attiva, è possibile trovare i recapiti sulla fattura di acquisto, sulla distinta di imballaggio, sulla fattura o sul catalogo dei prodotti Dell.

Dell offre diverse opzioni di servizio e assistenza telefonica e online. La disponibilità varia per paese e prodotto, e alcuni servizi potrebbero non essere disponibili nella vostra zona. Per contattare Dell per problemi relativi alla vendita, all'assistenza tecnica o all'assistenza clienti:

- 1. Accedere all'indirizzo Web Dell.com/support.
- 2. Selezionare la categoria di assistenza.
- 3. Verificare il proprio Paese nel menu a discesa Scegli un Paese nella parte inferiore della pagina.
- 4. Selezionare l'appropriato collegamento al servizio o all'assistenza in funzione delle specifiche esigenze.